## INDICAZIONI PER ACCEDERE AL REGISTRO ARGO NELL'AREA RISERVATA

Per accedere all'area riservata: scrivere nella barra del motore di ricerca "ARGO FAMIGLIA".

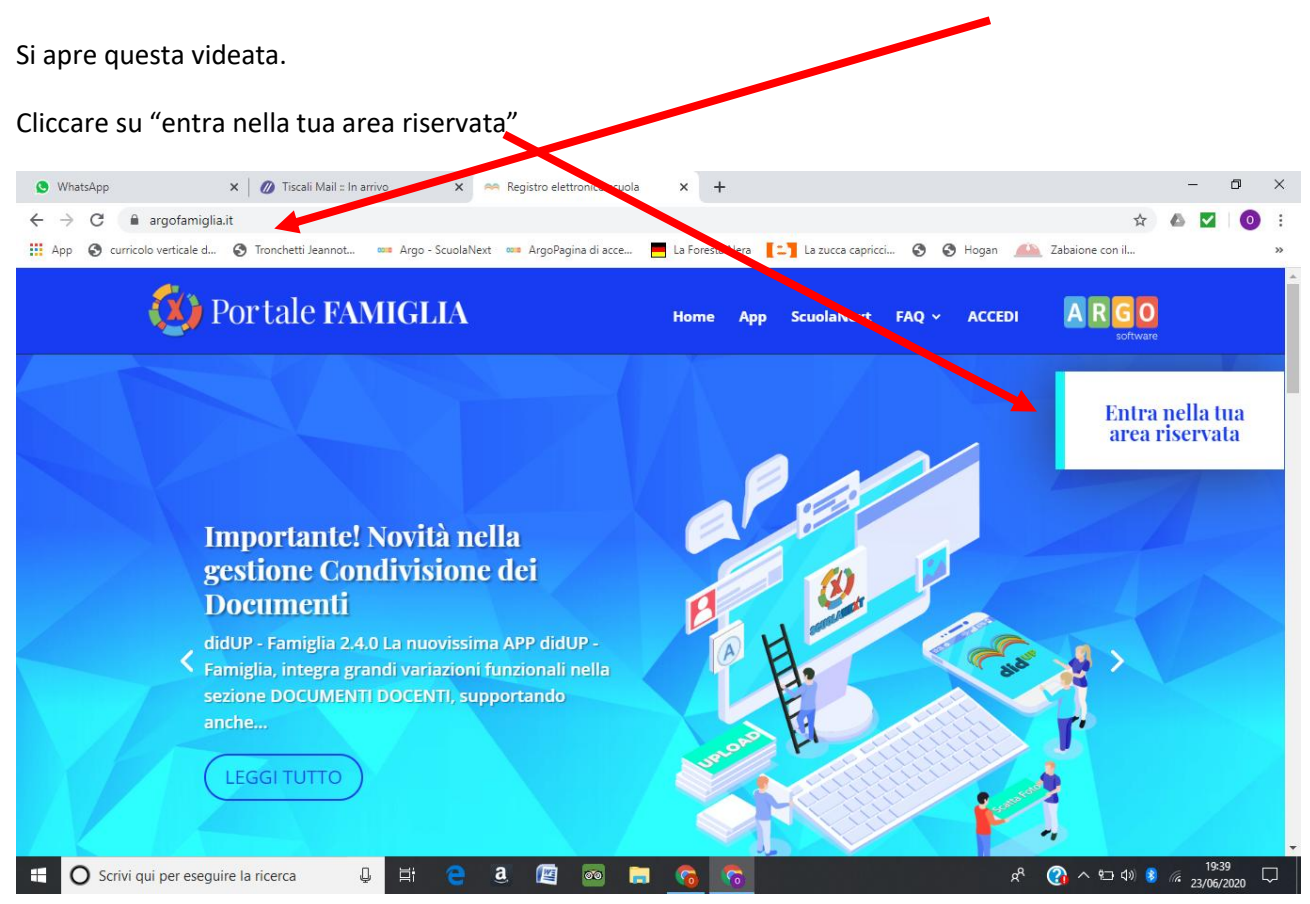

## Si apre questa videata: digitare il codice della scuola SC8849 qui

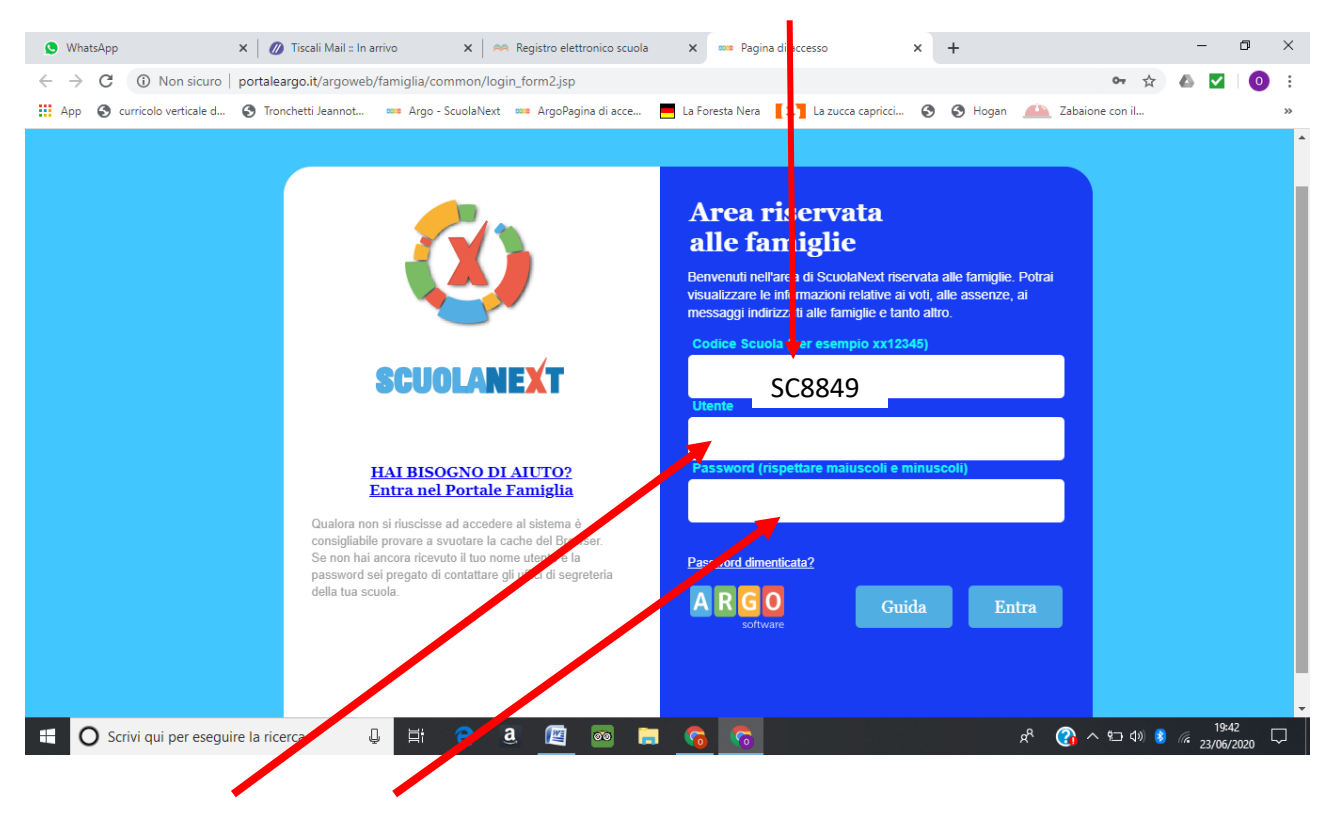

Dove indicato dalle due frecce rosse inserire il codice utente e la password (saranno uguali)scritta nella mail ricevuta. Cliccare su Entra. Verrà richiesto al primo accesso di modificare sia il nome utente che la password.

Le credenziali da voi modificate (username e password) andranno conservate con cura in quanto vi permetteranno di utilizzare tutti i servizi offerti dal registro Elettronico ARGO.